# Primi Passi con Asso360

Guida Rapida alla configurazione del Software di contabilità per Associazioni.

Copyright ASSO360 SRL E' VIETATA OGNI DIVULGAZIONE NON APPROVATA

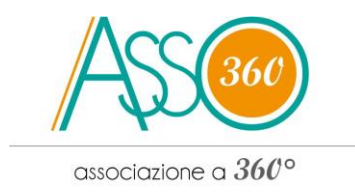

## ASSO360 – PRIMI PASSI

#### Setup dei dati dell'Associazione

Nella creazione del profilo della tua Associazione in ASSO360, dovrai inserire i dati generali che saranno utili nella stampa del rendiconto, ricevute, fatture e nella gestione dell'intera contabilità.

Descriviamo di seguito dopo l'immagine il significato di alcune informazioni che dovrai inserire alla voce "**Dati Associazione**".

| mbio Esercizio     | Le mie associazioni Nuovo socio Nuova entrata Nuova uscita Rendiconto Prima nota |
|--------------------|----------------------------------------------------------------------------------|
| Home               | INFORMAZIONI ASSOCIAZIONE                                                        |
| Riepilogo          | Migliora le informazioni che descrivono questa associazione                      |
| Statistiche        | Informazioni di base Informazioni aggiuntive                                     |
| Statisticile       | Ragione sociale associazione                                                     |
| Associazione       | ASD LONGOBARDA Football Club (DEMO)                                              |
| i Dati generali    | Associazione di riferimento                                                      |
| 🙊 Cariche sociali  | Associazione Sportiva Dilettantistica                                            |
| 👶 C/C & Cassa      | Indirizzo associazione                                                           |
| 2 Clienti          | O Modena MO                                                                      |
| 🚬 Fornitori        | Via G. Amadio                                                                    |
| Codici IVA         | Recapito telefonico associazione                                                 |
| Categorie          | Telefono                                                                         |
| 📄 I miei documenti | Fine esercizio 🕕                                                                 |
| Tesserati          | 30 V giugno V                                                                    |
|                    |                                                                                  |

**Fine esercizio:** alcune Associazioni hanno scelto (per statuto, quindi controllate il vostro!) il termine dell'esercizio contabile una data diversa dall'esercizio, ad esempio per far seguire l'esercizio contabile con la stagione di una squadra sportiva o un'attività teatrale.

Inserite pertanto la data di fine esercizio della vostra Associazione. Qualora fosse coincidente con l'anno solare allora inserire 31 dicembre. Altrimenti ad esempio il 30 giugno.

**Anno esercizio:** E' possibile inserire in questa fase l'anno da cui si vuole iniziare a creare la contabilità dell'Associazione. Nello schema d'esempio presentato, è stato scelto il 2013 intendo cioè il 2013/2014 visto che il termine dell'esercizio coincide con il 30/06. Potrete quindi recuperare le passate annualità per una gestione della contabilità in piena regola.

Cliccando sulla "i" troverete altre informazioni utili alla compilazione delle voci.

**Logo:** Nell'ultimo spazio dovrete inserire il Logo dell'Associazione, immagine che ritroverete come carta intestata nei documenti che stamperete con Asso360.

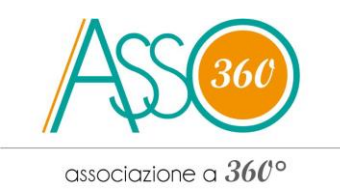

I formati immagine consentiti sono: JPG, JPEG, BMP, GIF, TIFF, PNG**Cariche Sociali e Conto Corrente** 

Dopo aver inserito le **cariche sociali:** Presidente, Vice Presidente, ecc., è il momento di procedere con la gestione della cassa e del conto corrente.

#### **Gestione Cassa e Conto Corrente**

La funzione consente di inserire il saldo iniziale di uno o più conti correnti a partire da una certa data. Ovvero, è possibile inserire il saldo dei conti correnti al 1 gennaio e decidere di gestire la contabilità da qual momento in poi.

Siete ora pronti ad iniziare con la gestione della contabilità dell'Associazione!

## Entrate/Uscite

Inserire le entrate/uscite dell'associazione è estremamente facile ed intuitivo. Lasciati guidare dalle "i" accanto alle voci per meglio comprende ciò che deve essere inserito.

| Riepilogo               | Tieni traccia delle entrate dell'Associazione                                                         |
|-------------------------|----------------------------------------------------------------------------------------------------|
| Dati associazione       | Nuova entrata                                                                                         |
| 🗟 Cariche sociali       | Data incasso 👔 Data documento                                                                         |
| 🕼 C/C & Cassa           | 15/09/2014 Pagato                                                                                     |
| Entrate                 | Di che entrata si tratta? 🚯<br>Selezona categoria                                                     |
| 🖗 Gestione 🗸            | Seleziona sottocategoria                                                                              |
| Ricevute                | Descrisione                                                                                           |
| 0 Uscite                | Questa entrata si ripete periodicamente?                                                              |
| Gestione cassa          | Nessuna ripetizione  al                                                                               |
| 🟯 Immobilizzazioni      | L'entrata è in contanti? L'entrata è sul conto corrente? Si ® Si CREDITO EMILIANO SPA RAVENNA (100) V |
| Report                  | Qual è l'importo dell'entrata?                                                                        |
| Stampe                  | Vuoi allegare un documento?                                                                           |
| 🖄 Taviti a Candivisiani | Scequi file Nessun file selezionato                                                                   |

ASSO360 ti aiuta a gestire una contabilità così come indicato dalle leggi, ovvero divide il contenuto "istituzionale" o "commerciale" dell'entrata o uscita creando un rendiconto con separazione dei movimenti istituzionali da quelli commerciali.

Quando si sceglie una voce (categoria e sotocategoria) dal menù a tendina, immediatamente viene proposta come Istituzionale o Commerciale, tuttavia può essere modificata da ciascun utente.

# Bene, ora siete pronti per iniziare a gestire la vostra Associazione con Asso360. Buon lavoro!

Per eventuali informazioni scrivere a: info@asso360.it